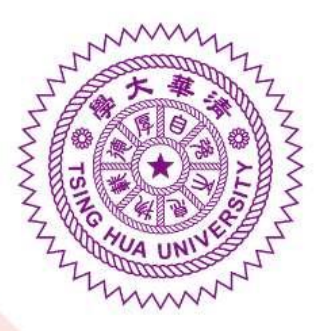

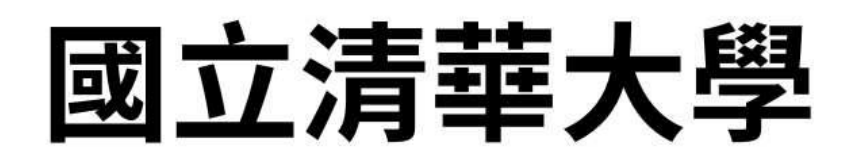

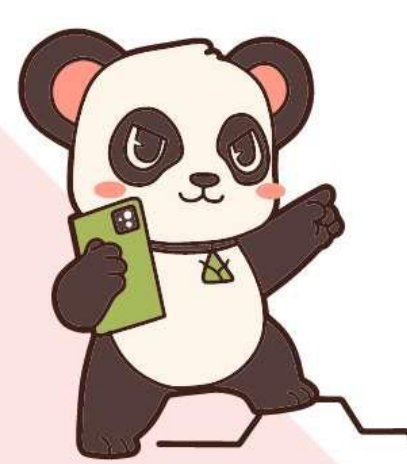

# 2025僑生及港澳生 推薦入學單獨招生

線上報名系統操作說明

Step-by-Step Application Guide

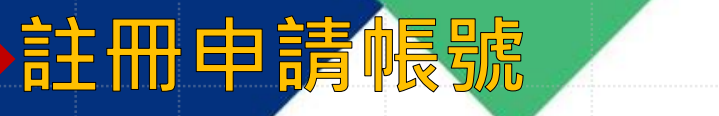

申請公告

申請資格

網路報名時間

申請結果公告

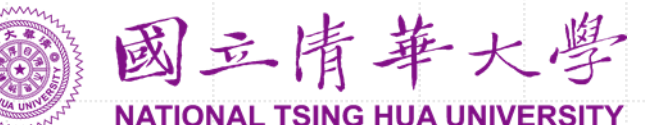

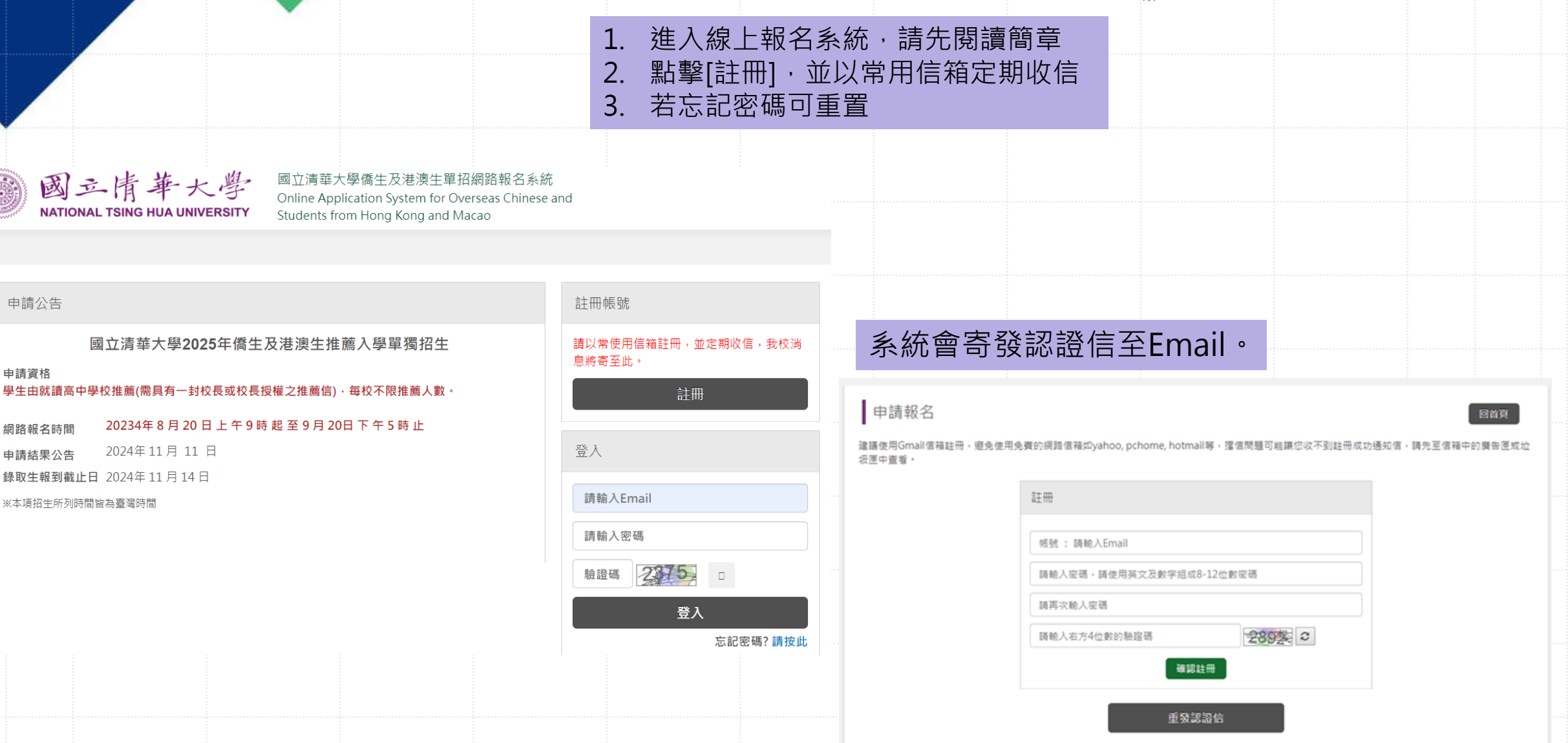

# 註冊申請帳號

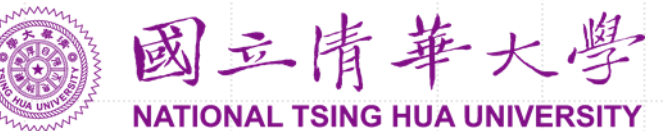

| • | [國立清華大學] 僑生及港澳生單招網路報名系統認證信 ➤ 咖件厘★<br>國立清華大學僑生及港澳生單招網路報名系統 <dga@gapp.nthu.edu.tw><br/>高給我★<br/>Dear applicant.</dga@gapp.nthu.edu.tw>                                                                                                    | 1.Email收<br>A.至垃圾<br>別的Emai<br>2.嘗試上刻<br>itc@my.r | 不到驗證信的處理方式:<br>言箱搜尋、B.重發認證信、C.使用<br>I重新註冊<br>並方式仍無法解決問題,請來信<br>thu.edu.tw | Hī, 變更密碼 登出 |
|---|----------------------------------------------------------------------------------------------------|---------------------------------------------------|---------------------------------------------------------------------------|-------------|
|   | Welcome to register the Online Application System for Overseas Chinese Students.<br>Please click the following link to activate your account.<br>Once your account has been activated, you can start application online.<br>http://oga-ocsapply.vm.nthu.edu.tw/oversea/sign.up/verification/uid/a82ecd3759b51818c1db61be751575ec/applyOvers | <u>seaSn/62</u>                                   | 申請進度說明 各項目完成                                                              | 就狀態         |
|   | Office of Global Affairs,<br>National Tsing Hwa University<br>Tel: 886-3-5162464<br>E-Mail: <u>dga@my.nthu.edu.tw</u><br>Address: 30013 新竹市光復路2段101號                                                                                                    |                                                   | <sup>您未完成申請表填寫,</sup> 請完成下列步驟。<br><u>項</u> 寫申請表<br>項寫申請表<br>項寫申請表         | 未完成         |
|   |                                                                                                    | 結                                                 | 2. 個人資料表 填寫個人資料表                                                          | 未完成         |
|   | http://oga-ocsapply.vm.nthu.edu.tw/oversea/sign.up/verification/uid/a82ecd3759b51818c1db61be751575ec/applyOvers                                                                                                    | seaSn/62                                          | 3. 推薦信 設定推薦人。                                                             | 未完成         |
|   | 國立清華大學 全球事務處<br>電話: 886-3-5162464                                                                                                    |                                                   | 4. 預覽 確認申請表內容。                                                            | 未完成         |
|   | 國立清華大學<br>NATIONAL TSING HUA UNIVERSITY<br>國立清華大學儒生及港澳生單招網路報名系統<br>Online Application System for Overseas Chinese and<br>Students from Hong Kong and Macao                                                                                                    |                                                   | 5. 繳費 繳交報名費。                                                              | 未繳費         |
|   |                                                                                                    |                                                   | 6. 上傳繳交文件 上傳簡章中規定的申請資料。                                                   | 未完成         |
|   | 申請報名<br><sup>信箱認證成功</sup> 點此開始申請 點比開始申請                                                                                                    | 回首頁                                               | 開始填寫線上申請表                                                                 |             |

1.填寫入學申請表

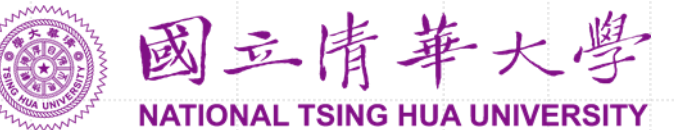

| 6   | 申請表           | ē 個人資料表                      | 1 1 推薦信                               | 預覽              | : 約費       | 6 上傳                   |   | *申請人資料      |
|-----|---------------|------------------------------|---------------------------------------|-----------------|------------|------------------------|---|-------------|
| * 號 | 填寫申請<br>為必填欄( | 表 填寫個人資料表<br>立,無資料請寫無。本頁面登打習 | 填寫推薦人資訊<br>資料超過6分鐘後可能因連線              | 預覽申請表<br>逾時而無法儲 | 激費         | 上傳申請文件<br>回首頁 🕒 暫存 下一步 | > | * 5         |
| 存資  | 料,請善用<br>名資料  | <sup>酒读功能。</sup><br>請留音啓打    | 資料時間                                  | ,及心t            | 直欄位        |                        |   | * 4         |
|     |               |                              |                                       | 1220            |            |                        |   |             |
| =   | 請系所           | 志願序最多                        | 38個,可                                 | 不填滿             | 18 ID 4 64 |                        |   |             |
|     | 5.願序<br>1     | i∌e III                      |                                       |                 | ▼学阮永Ⅲ      |                        |   |             |
|     | 2             |                              | <b></b>                               |                 | Ţ          |                        |   |             |
|     | 3             |                              | <b></b>                               |                 | •          |                        |   |             |
| _   | 4             | 請選擇  ▼                       | · · · · · · · · · · · · · · · · · · · |                 |            |                        |   |             |
|     | 6             |                              | · · · · · · · · · · · · · · · · · · · |                 | Y          |                        |   |             |
|     | 7             |                              | · · · · · ·                           |                 |            |                        |   |             |
|     | 8             | 4                            | •                                     |                 | T          |                        |   |             |
|     |               |                              |                                       |                 |            |                        |   | <u>++</u> 7 |

| 人資料 | 全大寫         | ,不可有標點符號                 |
|-----|-------------|--------------------------|
|     | * 英文姓名全名    | (限大寫,須與護照上英文姓名相符)        |
|     | * 中文姓名全名    | 中文姓名請用繁體中文               |
|     | * 性別        | ●男 ○女                    |
|     | * 生日        | 年 ▼年月 ▼月日 ▼日             |
|     | * 國籍        | ■                        |
|     | * 出生地       | 日本                       |
|     | * 身分        | ◎ 僑生 ◎ 港澳生               |
|     | Email       |                          |
|     | 備 如第        | 無持有中華民國相關證件,請填「無」        |
|     | 中華民國        | 身分證字號: 護照號碼: 居留證號碼.      |
|     | * 聯絡電話      | + 國碼 - 區碼 - 號碼 聯絡手機 聯絡手機 |
|     | * 通訊地址      | 袋取通知書寄送資訊,請務必詳細填寫        |
| 言   | <b>睛務必加</b> | 上國家名及郵編,以加快錄取通知書送達       |

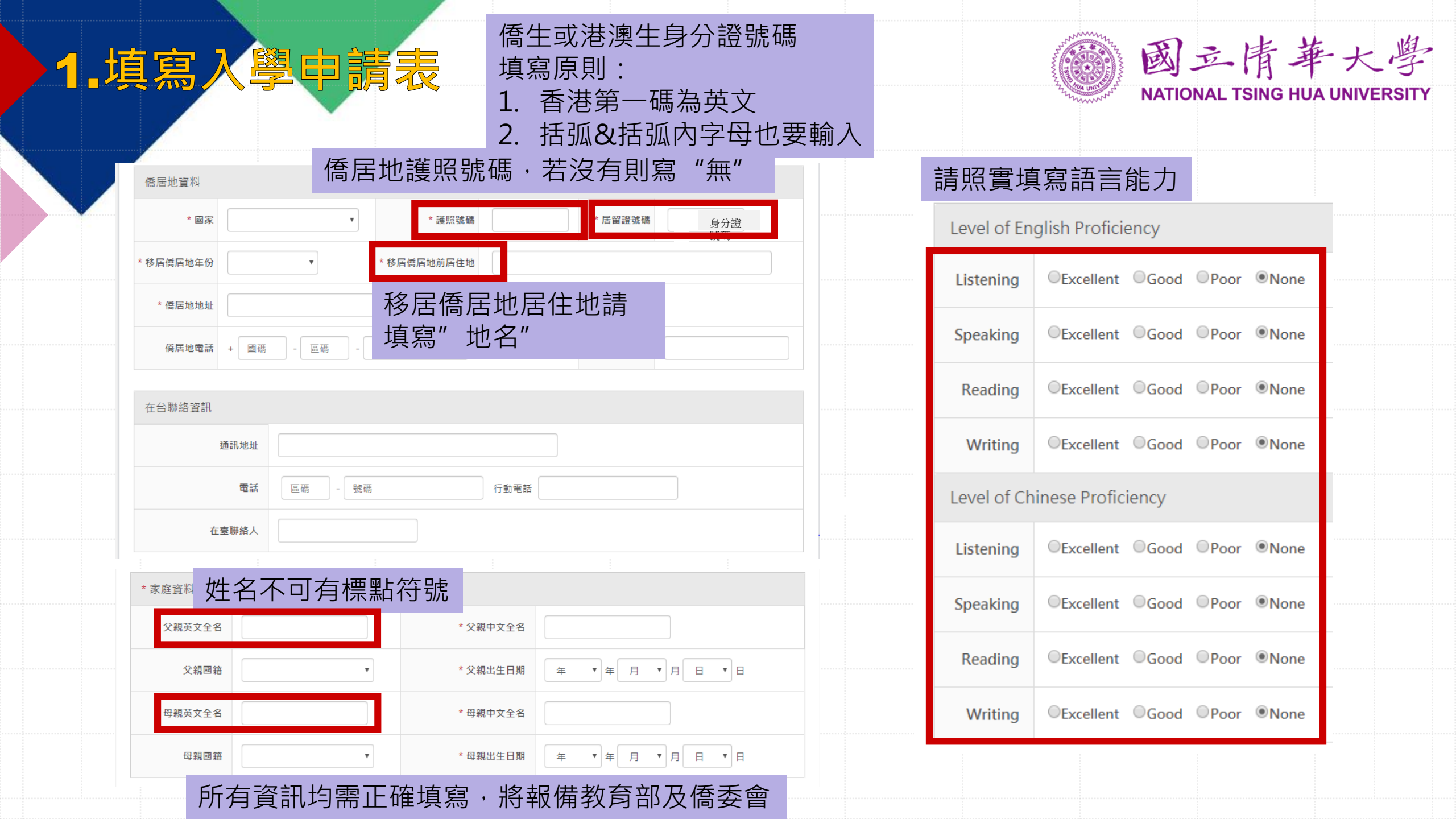

# 1.填寫入學申請表

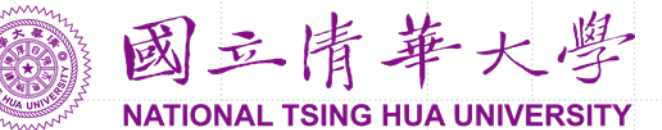

|                                   | 報名資料                                                                                                    |
|-----------------------------------|----------------------------------------------------------------------------------------------------|
| 教育背景(必填)                          | 報名流水號 O10920002                                                                                                    |
| * 學歷 ○中學五年制 ○中學六年制 ○高中 ○學士 ○碩士    | <sup>壹、申請人資料</sup> 系統自動帶入申請表資訊                                                                                     |
| * 學校名稱                            | *姓名 *性別 ◎男 ◎女                                                                                                    |
| きは入工プが々へ行                         | * IDI T                                                                                                    |
| 词填入止                              | 高中學校名稱                                                                                                    |
| 開始 年 • 月 •                        | * 聯絡電話 +                                                                                                    |
| * 就學期間 結束 年 ▼ 月 ▼                 | Email                                                                                                    |
| 是否已畢業? ◎是 ⑧否                      | * 通訊地址                                                                                                    |
|                                   |                                                                                                    |
| *是否申請獎學金                          | * 貳、申請人主要家庭成員、目前成員就業及在學狀》(200字內 9列內)                                                                               |
| ◎是 ●否<br>是否申請獎學金並不影響錄取與否的資格       | 精要描述,並留意字數及列數限制。                                                                                                   |
| □本人保證申請書資料皆由本人誠實陳述。若有不實願承擔相關法律責任。 |                                                                                                    |
| 務必勾選                              | * 參、申請人參與學術活動、社團活動或社區服務概》(400字以內、 <mark>6</mark> 列內)<br>請說明參與各學術活動、社團活動或社區服務之動機與表現。若為團體競賽,請說明申請人<br>提供檢定或重要競賽成績證明) |
|                                   |                                                                                                    |

| 2.填寫個》 | 申請表 |
|--------|-----|
|--------|-----|

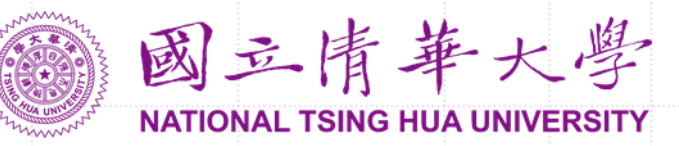

|    |                                          |                     | ᄪᇩᆃ             | := rh - + |                                                  | 肆、學業及          | <b>及其他優良表</b> 現        | 見                    |                  |          |           |                                       |                                        |      |          |
|----|------------------------------------------|---------------------|-----------------|-----------|--------------------------------------------------|----------------|------------------------|----------------------|------------------|----------|-----------|---------------------------------------|----------------------------------------|------|----------|
|    |                                          | 非少具体                | 喇Ш,石無調          | <b>肩</b>  | 百月史住                                             | * 1.高中府        | 成績學業表現                 | 若學業總成績               | 採用GPA等級          | 制,請於成績   | 單附上等級對    | 対照表)                                  |                                        |      |          |
|    | 2.僑居地學科能                                 | 刀測驗                 |                 |           |                                                  |                |                        |                      | 5                | t<br>D   | Ē         | i i i i i i i i i i i i i i i i i i i |                                        | 總學其  | 平均       |
|    |                                          | (1)馬來西              | 535             |           |                                                  |                |                        | 英文學科                 | 學業總成績            | 英文學科     | 學業總成績     | 英文學科                                  | 學業總成績                                  | 英文學科 | 學業總成績    |
|    |                                          | UEC (               | 請考生自行填寫分數或等級    | ):        | UEC英文學科成結:                                       | 成績 🤇           | 於晶後                    | ≦—_個₺                | <b>七</b> 取"      | ト値で      | ケ化"       | 的「成                                   | // // // // // // // // // // // // // | 闔山附  | $\vdash$ |
|    |                                          | SPM (               | 【請考生自行填寫分數或等約   | &) :      | SPM英文學科成績:                                       |                |                        |                      |                  |          |           | עיןיי                                 | 减于]                                    |      |          |
|    |                                          |                     | ( 誌孝生自行博容分數武等   | яд) · [   | CTPM茁立图利武结·                                      | 班級排名           | 虹級名火/<br>班級人數          |                      |                  |          |           |                                       |                                        |      | /        |
|    |                                          | ± 311 W             | (前名王曰门公卿八政治会    | inix ) ·  |                                                  |                | 百分比(%)                 |                      |                  |          |           |                                       |                                        |      |          |
|    |                                          | (2)香港               |                 |           |                                                  |                | 年級名次/                  |                      |                  |          |           |                                       |                                        |      |          |
|    |                                          | U HKDSI             | E(請考生目行填寫分數或等   | 穿級):      | HKDSE 英文學科成績:                                    | 年級排名           | 牛級八數                   |                      |                  |          |           |                                       |                                        |      |          |
|    | 學科能力測驗                                   | <sub>戎績</sub> (3)美國 |                 |           |                                                  |                | 自分比(%)                 |                      |                  |          |           |                                       |                                        |      |          |
|    |                                          | い 1古 相 合            |                 |           | CAT(Feen)戒续,                                     | 備註:若無<br>若為應屆畢 | 無該項成績或無資料<br>醫業生,已有高三. | 时,請於表格內+<br>上學期成績,請加 | 真寫-1。<br>於高三欄位填寫 |          |           |                                       |                                        |      |          |
| 3. | 其他優良表現                                   | 必項뼦Ш                | ・右無             | ヨ・右月5     | と住                                               |                |                        |                      |                  | <b>.</b> | , , , , , |                                       |                                        |      |          |
| (  | 如奧林匹亞、科展、學術活                             | 動或榮譽、課外活動,例:ヲ       | 球類、藝能、社團幹部、義工等, | 擇優五項)     |                                                  | 如就             | 讀學杯                    | <b>交沒有</b>           | <b>排名</b> ,      | 請在村      | 闌位埠       | Į-1                                   |                                        |      |          |
|    | 年級                                       | 事蹟                  | 個人/團體           | 名次或結果     | 等級                                               |                |                        |                      |                  |          |           |                                       |                                        |      |          |
|    | $\bigcirc - \bigcirc \_ \bigcirc \equiv$ |                     | ◎ 個人 ◎ 團體       |           | <ul> <li>○ 校級 ○ 縣市</li> <li>○ 全國 ○ 國際</li> </ul> |                |                        |                      |                  |          |           |                                       |                                        |      |          |
|    |                                          |                     |                 |           |                                                  |                |                        |                      |                  |          |           |                                       |                                        |      |          |
|    |                                          |                     |                 |           |                                                  |                |                        |                      |                  |          |           |                                       |                                        |      |          |

| UP-文校を<br>● 確認文能力超離TOCR( (基础生自行現在分象):<br>□ 耳腔 (基础生自行現在分象):<br>□ 耳腔 (基础生自行現在分象):<br>□ 耳腔 (基础生自行現在分象):<br>□ 子級乙基他/指除を<br>■ 今級TOEC( 選母生自行現在分象):<br>■ 今級TOEC( 選母生自行現在分象):<br>■ 今級TOEC( 選母生自行現在分象):<br>■ 今級TOEC( 選母生自行現在分象):<br>■ 今級TOEC( 選母生自行現在分象):<br>■ 今級TOEC( 選母生自行現在分象):<br>■ 年間の恋透過何種招生訊息得知該招生管道?(必填,可複選)<br>■ 今級TOEZ<br>■ 大保道中語音資料自由本人或資機を、考存不見開來後相關法律由任・<br>● 日本 四百一四百一四百一四百一四百一四百一四百一四百一四百一四百一四百一四百一四百一四                                                                                                    | (山や久放芝         ● 東森文成力整約COCFL (福生自行現在分金):         ● 用他 (福生自行現在分金):         ● 用他 (福生自行現在分金):         ○(双茲及其他分類始近         ● 多はTOEFC (加生自行現在分金):         ● 学校のEFC (加生自行現在分金):         ● 単本(本生自行現在分金):         ● 学校のEFC (加生自行現在分金):         ● 学校のEFC (加生自行現在の金):         ● 学校のEFC (加生自行現在会社会社会社会社会社会社会社会社会社会社会社会社会社会社会社会社会社会社会社 | 文或技能檢定<br>対證書影本於審查資料 | 料中,若無相關檢定,此項則可不填)                                        | 若有填寫,請務必於最後一個步驟"上傳文件"的[其他有利文件]欄中附上                                                                  |    |
|----------------------------------------------------------------------------------------------------|----------------------------------------------------------------------------------------------------|----------------------|----------------------------------------------------------|----------------------------------------------------------------------------------------------------|----|
| ■ ##X#/D##10CFL (#增生自行%氣分會):         ■ 用他 (#考生自行%氣分會):         □ 月他 (#考生自行%氣分會):         (2) 採菇及其他介培染育):         (2) 採菇及其他介培染育):         (2) 採菇及其他介培染分會):         (2) 採菇及其他介培染分會):         (2) 採菇及其他介培染分會):         (2) 採菇及其他介培染分會):         (2) 採菇及其他介培染分會):         (2) 採菇及其他小白白作業(分子):         (2) 採菇及其他花(#考生自行/#点分會):         (2) 採菇及其他花(#考生自行/#点分會):         (2) 採菇及其他花(#考生自行/#点分會):         (2) ※ 自行(# 生):         (2) ※ 自行(# 生):         (2) ※ 自行(# 生):         (2) ※ 自行(# 生):         (2) ※ 自行(# 生):         (2) ※ 自行(# 生):         (2) ※ 自行(# 生):         (2) ※ 自行(# 生):         (2) ※ 自行(# 生):         (2) ※ 自行(# 生):         (2) ※ 自行(# 日行/#点分會):         (3) ※ 自行(# 生):         (4) ※ 自行(# 日行/#品):         (4) ※ 自行(# 日行/#品):         (4) ※ 自行(# 日行/#品):         (4) ※ 自行(# 日行/#品):         (4) ※ 自行(# 日行/#品):         (4) ※ 自行(# 日行/#品):         (4) ※ 自行(# 日行/#品):         (4) ※ 自行(# 日行/#品):         (5) ※ 自行/#品):         (5) ※ 自行(# 日行/#品):         (5) ※ 自行(# 日行/#品):         (5) ※ 自行(# 日行/#品):         (5) ※ 自行/#品):                                                                                                    | ■ 単調文能力熱型TOCR( (諸等生自行発電分影):       □ 取信 (諸等生自行発電分影):         □ 双链 及其空外 延伸走       ○ 双链 及其空外 延伸走         · (2) 双链 及 空 小 印 印 印 印 印 印 印 印 印 印 印 印 印 印 印 印 印 印                                                                                                    |                      | (1)中文檢定                                                  |                                                                                                    |    |
| ● 用電(##型目17%萬):       (2) 英語ズ展や/語検定         (2) 英語ズ展や/語検定       (2) 英語ズ目のに( #考生自行準備分散):         (2) 英語ズ目のに( #考生自行準備分散):       (* 中請人欲就讀清華學院學士班,請賓案二分流後援就讀學系及說明 ( 200字以內、9列內 )         (年後考考,不影響未來大二分流,亦不影響審直分數; 若志顯非就讀清華學院學士班語於學系或學士班名稱填寫'無')         (日本)       (* 申請人欲就讀清華學院學士班,請賓第二)         (日本)       (* 申請人欲就讀清華學院學士班,請有不影響審直分數; 若志顯非就讀清華學院學士班語於學系或學士班名稱填寫'無')         (日本)       (* 申請內您透過何種招生訊息得知該招生管道?(必填,可複選)         * 請問您透過何種招生訊息得知該招生管道?(必填,可複選)         (本人照道申論書資料簡由本人與實陳進, 4有不實爾梁增相關法律語任,                                                                                                    | 日他(1号生日内株):         (2)知道ス其他外播始定         目文和力始定         日文和力始定         日本人保證中語者的第):         年、中請人欲就讀清堊學院學士班,請填寫大二分流後超就讀學系及說明(200字以內、9列內)         (2)知道ス算他外播始定         (2)知道ス算他外播始定         (2)知道ス算他外播始定         (2)日本(1)日本(1)日本(1)日本(1)日本(1)日本(1)日本(1)日本(1                                                                                                    |                      | ■ 華語文能力測驗TOCFL ( 請考生自行填                                  | 高分數):                                                                                               |    |
| 語文班力施定       ● 多甘TOELC(諸考生自行構築分散):         第       中請人欲就讀清華學院學士班,請填寫大二分流後擬就讀學系及說明(200字以內、9列內)         (個人学校)       (個人学校)         (日本)       (日本)         (日本)       (日本)         (日本)                                                                                                    |                                                                                                    |                      | <ul> <li>□ 具心(請考生目行項系):</li> <li>(2)英語及其他外語檢定</li> </ul> |                                                                                                    |    |
| <ul> <li>● 學系或學士班名稱:</li> <li>● 尚末決定</li> <li>● 尚不決定</li> <li>* 請問您透過何種招生訊息得知該招生管道?(必填・可複選)</li> <li>* 請問您透過何種招生訊息得知該招生管道?(必填・可複選)</li> <li>務必勾選 限反推薦 □ 同學/學長 □ 煤體/報章雜誌 □ 本校招生網頁 □ 教育展 □ 馬來西亞演華盃競赛 □ 其他來源</li> <li>□本人保證申請書資料皆由本人誠實陳述・若有不實願承擔相關法律責任・</li> </ul>                                                                                                    | <ul> <li>● 學系或學士班名稱:</li> <li>● 尚未決定</li> <li>* 請問您透過何種招生訊息得知該招生管道?(必填・可複選)</li> <li>* 請問您透過何種招生訊息得知該招生管道?(必填・可複選)</li> <li>務必勾選</li> <li>風友推論 □ 同學/學長 □ 煤樋/報童韓誌 □ 本校招生頗頁 □ 数寫展 □ 馬來西亞演華盃執案 □ 其他來源</li> <li>本人保證申請書資料皆由本人與實際述・若有不實願承擔相關法律責任・</li> </ul>                                                                                                    | 語文能力檢定               | ■ 多益TOEIC (請考生自行填寫分數):                                   | 柒、申請人欲就讀清華學院學士班,請填寫大三分流後擬就讀學系及說明(200字以內、9列內) (僅供參考,不影響未來大三分流,亦不影響審查分數;若志願非就讀清華學院學士班請於學系或學士班名稱填寫"無") |    |
| <ul> <li>*請問您透過何種招生訊息得知該招生管道?(必填・可複選)</li> <li>務必勾選<br/>現友推薦 □同學/學長 □煤體/報章雜誌 □本校招生網頁 □教育展 □馬來西亞演華盃競賽 □其他來源         <ul> <li>本人保證申請書資料皆由本人誠實陳述・若有不實願承擔相關法律責任・</li> <li></li></ul> <li></li></li></ul> <li> <li><ul> <li><ul> <li><ul> <li><ul> <li><ul> <li><ul> <li><ul> <li><ul> <li><ul> <li><ul> <li><ul> <li><ul> <li><ul> <li><ul> <li><ul> <li><ul> <li><ul> <li><ul> <li><ul> <li><ul> <li><ul> <li><ul></ul></li></ul></li></ul></li></ul></li></ul></li></ul></li></ul></li></ul></li></ul></li></ul></li></ul></li></ul></li></ul></li></ul></li></ul></li></ul></li></ul></li></ul></li></ul></li></ul></li></ul></li></ul></li></li></li>                                                                                                    | <ul> <li>*請問您透過何種招生訊息得知該招生管道?(必填,可複選)</li> <li>務必勾選<br/>成友推薦 回學/學長 □媒體/報章雜誌 □本校招生網頁 □教育展 □馬來西亞演華盃競賽 □其他來源     </li> <li>本人保證申請書資料皆由本人誠實陳述,若有不實願承擔相關法律責任.</li> </ul>                                                                                                    |                      |                                                          | ◎ 學系或學士班名稱:                                                                                         |    |
| * 請問您透過何種招生訊息得知該招生管道?(必填・可複選)<br>務心勾選 <sup>親友推薦</sup> □同學/學長 □煤贈/報章雜誌 □本校招生網頁 □教育展 □馬來西亞清華盃競賽 □其他來源<br>□本人保證申請書資料皆由本人誠實陳述・若有不實願承擔相關法律責任・<br>く上一步 回首頁 □ 習 方 下一步                                                                                                    | *請問您透過何種招生訊息得知該招生管道?(必填・可複選)         務必勾選          現友推薦       同學/學長       「媒體/報章雜誌       本校招生網頁       教育展       馬來西亞清華盃競賽       其他來源         ●本人保證申請書資料皆由本人誠實陳述・若有不實願承擔相關法律責任。                                                                                                    |                      |                                                          |                                                                                                    |    |
| <ul> <li>*請問您透過何種招生訊息得知該招生管道?(必填・可複選)</li> <li>務必勾選<br/><sup>親友推薦</sup> ■同學/學長 ■媒體/報章雜誌 ■本校招生網頁 ■教育展 ■馬來西亞清華盃競赛 ■其他來源</li> <li>本人保證申請書資料皆由本人誠實陳述。若有不實願承擔相關法律責任。</li> </ul>                                                                                                    | *請問您透過何種招生訊息得知該招生管道?(必填・可複選)<br>務必勾選<br><sup>限友推薦</sup> 回學/學長 「媒體/報章雜誌 本校招生網頁 教育展 「馬來西亞清華盃競赛」其他來源<br>本人保證申請書資料皆由本人誠實陳述。若有不實願承擔相關法律責任。                                                                                                    |                      |                                                          |                                                                                                    | 10 |
| *請問您透過何種招生訊息得知該招生管道?(必填,可複選)<br>務心勾選 <sup>親友推薦 回同學/學長 □媒體/報章雜誌 □本校招生網頁 □教育展 □馬來西亞清華盃競赛 □其他來源<br/>□本人保證申請書資料皆由本人誠實陳述。若有不實願承擔相關法律責任。</sup>                                                                                                    | ★請問您透過何種招生訊息得知該招生管道?(必填,可複選)          務心勾選       親友推薦       同學/學長       媒體/報章雜誌       本校招生網頁       教育展       馬來西亞清華盃競賽       其他來源         ▲人保證申請書資料皆由本人誠實陳述。若有不實願承擔相關法律責任。          ●首頁       ●曹存       下一步 >                                                                                                    |                      |                                                          |                                                                                                    |    |
| 務心勾選<br>親友推薦 □同學/學長 □媒體/報章雜誌 □本校招生網頁 □教育展 □馬來西亞清華盃競賽 □其他來源 □本人保證申請書資料皆由本人誠實陳述。若有不實願承擔相關法律責任。 < < < > < < < > < < > < < > < < > < < > < < > < < > < < > < < > < < > < < > < < > < < > < < > < < > < < > < > < < > < > < < > < < > < < > < > < > < < > < < > < < > < < > < < > < < > < < > < > < < > < < > < > < < > < < > < < > < < > < < > < < > < < > < > < < > < < > < < > < < > < < > < < > < < > < < > < < > < < > < < > < < > < < > < < > < < > < < > < < > < < > < < > < < > < < > < < > < > < < > < < > < < > < < > < < > < > < > < > < < > < > < > < < > < < > < < > < > < < > < < > < < > < < > < < > < < > < < > < < > < < > < < > < < > < < > < < > < < > < < > < < > < < > < < > < < > <  < | 務 必 勾 選                                                                                                    |                      |                                                          | * 請問您透過何種招生訊息得知該招生管道?(必填·可複選)                                                                       |    |
| □本人保證申請書資料皆由本人誠實陳述。若有不實願承擔相關法律責任。                                                                                                    | □本人保證申請書資料皆由本人誠實陳述。若有不實願承擔相關法律責任。                                                                                                    |                      |                                                          | 務心勾選 親友推薦 回同學/學長 回媒體/報章雜誌 回本校招生網頁 回教育展 回馬來西亞清華盃競賽 回其他來源                                             |    |
|                                                                                                    |                                                                                                    |                      |                                                          |                                                                                                    |    |

| ◎3.線上推薦函  | 國立情華大學<br>NATIONAL TSING HUA UNIVERSITY   | 國立清華大學僑生及港澳生單招網路報名系統<br>Online Application System for Overseas Chinese and<br>Students from Hong Kong and Macao | Hi 測試1, 變更密碼 登代。<br>Hi 测試1, 變更密碼 登代。<br>1000000000000000000000000000000000000 | 國立情華大學<br>NATIONAL TSING HUA UNIVERSITY |
|-----------|-------------------------------------------|----------------------------------------------------------------------------------------------------|-------------------------------------------------------------------------------|-----------------------------------------|
|           | 1 申請表 2 個人資料表<br><sup>填寫申請表</sup> 2 個人資料表 | 3<br>推薦信<br><sub>填寫推薦人資訊</sub> 4 預覽<br><sub>預覽申請表</sub> 5                                                       | 設費 6 上傳 5 5 5 5 5 5 5 5 5 5 5 5 5 5 5 5 5 5                                   |                                         |
|           | 6年以话拥 <u>什,等路刘</u> 建容年。士百而恐打路刘叔           |                                                                                                    | 日儲存目前填寫資料 下一步 >                                                               |                                         |
|           |                                           | 20刀建设可能凶速旅翅时间未太路径具补,再举用首任初船                                                                                     | · · · · · · · · · · · · · · · · · · ·                                         |                                         |
|           | +新增推薦人                                    |                                                                                                    |                                                                               |                                         |
| 新增推薦人,出現下 | 「方畫面                                      | _ < 上一步 】 希 回首頁                                                                                                 | ■ 儲存目前填寫資料 下一步 >                                                              |                                         |
|           |                                           |                                                                                                    |                                                                               |                                         |
|           |                                           | ( < 上一步 ) 🖌 🖷 回言                                                                                                | 自夏 · 日 儲存目前填寫資料 · 下一步 >                                                       |                                         |
| * 5       | 號為必填欄位,無資料請寫無。本頁面登打資料表                    | 3월6分鐘後可能因連線逾時而無法儲存資料,請善用暫存功                                                                                     | )殿王 ·                                                                         |                                         |
|           | 推薦信                                       |                                                                                                    |                                                                               |                                         |
|           | * 中文姓名                                    | * 英文姓名                                                                                                    |                                                                               |                                         |
|           | * 玛拉/继接                                   | * 194 492                                                                                                    |                                                                               |                                         |
|           | ···· 字 1X / 1)发 作用                        | 492 199                                                                                                    |                                                                               |                                         |
|           | * 信箱                                      |                                                                                                    |                                                                               |                                         |
|           | 聯絡電話 + Country Cou                        | <sup>de - Area Co</sup> 填寫推薦人資                                                                                  | 料後,按[下一步]後系統                                                                  | 統將自動發信                                  |
|           | * 單位                                      | 至推薦人信箱                                                                                                    | <ul> <li>・推薦人將收到填寫連</li> </ul>                                                | 結                                       |
|           | ➡新增推薦人 11                                 | (《上一步) 🕌 回前                                                                                                    | 自更 日 儲存目前填寫資料 下一步 >                                                           |                                         |

| 線上推薦函                               |                                                                                 |                                                   | NATIONA                       | 之情華大學<br>AL TSING HUA UNIVERSITY |
|-------------------------------------|---------------------------------------------------------------------------------|---------------------------------------------------|-------------------------------|----------------------------------|
| 國立情華<br>NATIONAL TSING HUA          | ト<br>大<br>学<br>Online Application System for O<br>Students from Hong Kong and M | 招網路報名系統<br>verseas Chinese and<br>⁄lacao          | Hi 哈哈, 變更密碼 登出                | 4                                |
| ····<br>1 申請表<br><sup>按寫申請表</sup> 2 | 個人資料表<br>填寫個人資料表 3 推薦信 4 預                                                      | 覽<br>章申請表 5 繳費<br>激費                              | 上傳<br>點墼"下一步",                | 系統白動發信給推薦                        |
| 推薦信                                 | 「多統將自動客祥爾子郵件給您所指定之推薦人,通知指                                                       | ii茜人谁行娘卜推茜程序。                                     | Min ユー リ シ ノ<br>イ 回首頁 下一歩 >   |                                  |
| 通知發送後,您可隨時於申請進度                     | 度中查看您的線上推薦信完成進度。                                                                | 若推薦,                                              | 人已經開啟郵件,則無<br>問請來信itc@my.nthu | 法變更推薦人<br>.edu.tw                |
| 1. 老師<br>請<br>於                     | <sup>未開啟郵</sup><br>留意推薦人是否開啟郵件填寫<br>本招生簡章報名截止時間前完/                              | <sup>3件</sup> 重 <sub>寄通知</sub> 變更推薦人<br>,亦須<br>式。 | 通知時間: 2019-11-05 13:22:33     |                                  |

# 3.線上推薦函

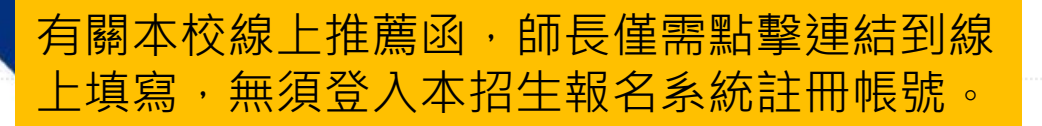

# NATIONAI

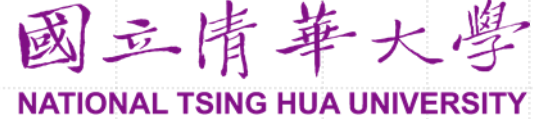

### 線上推薦信內容

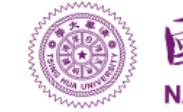

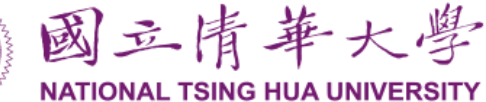

### 推薦人收到推薦填寫通知(中英雙語)

[NTHU] Link for Recommendation Letter of Application System for Overseas Chinese Students 推薦信填寫連結 > <sup>政件画 ×</sup>

| 國立清華大學僑生及港澳生單招網路報名系統 <d<br>寄給我 ▼</d<br>                                                                                                    | lga@gapp.nthu.edu.tw> |  |  |  |  |  |  |
|----------------------------------------------------------------------------------------------------|-----------------------|--|--|--|--|--|--|
| Dear Ms. Chen,                                                                                                    |                       |  |  |  |  |  |  |
| Greeting from National Tsing Hua University, Taiwar                                                                                                    | n.                    |  |  |  |  |  |  |
| ACT is going to apply at our university,                                                                                                    |                       |  |  |  |  |  |  |
| and you are invited to write a recommendation lette                                                                                                    | 點彈蓮結至線上推薩信            |  |  |  |  |  |  |
| If you are willing to recommend the applicant,                                                                                                    | 和这任何上冰上正原口            |  |  |  |  |  |  |
| so that the applicant can submit the application before deadline.<br>Link : https://oga-ocsapply.vm.nthu.edu.tw/recommendoversea/index/index/rid/4393d03e63951cf6102d8bfc31bebfe2<br>Thank you for your cooperation! |                       |  |  |  |  |  |  |

Should you have any question, please contact Division of General Affairs, Office of Global Affairs. Email: <u>drs@my.nthu.edu.tw</u> Please Note: This message is automatically sent by system, please do not reply directly!

### 陳老師 先生/小姐您好,

#### 請確認下列資料無誤

下午2:06 (1 分鐘前) 🔥

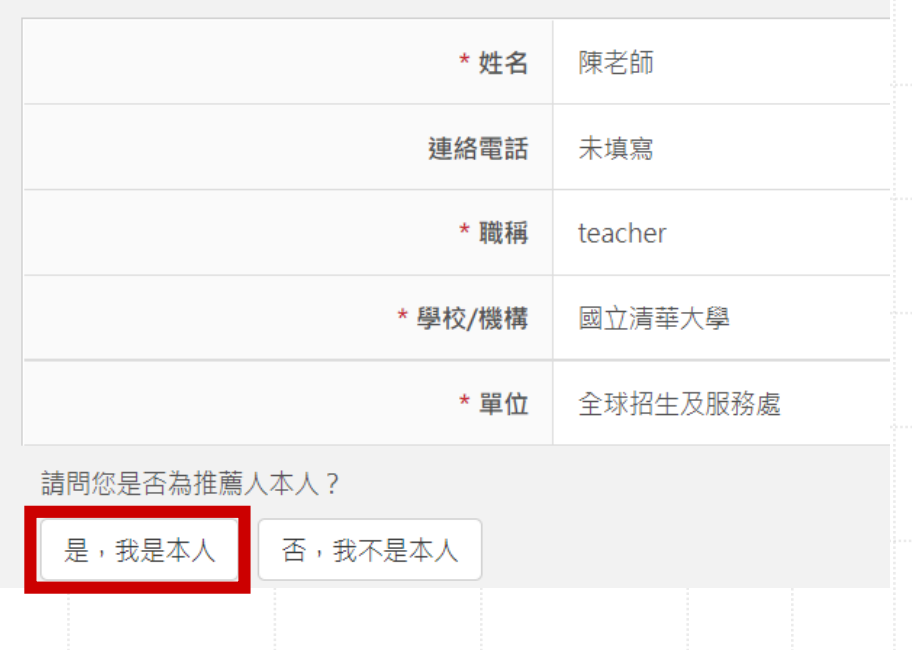

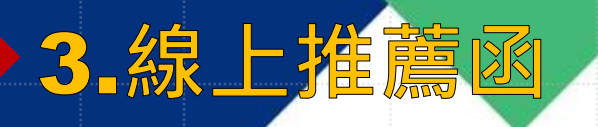

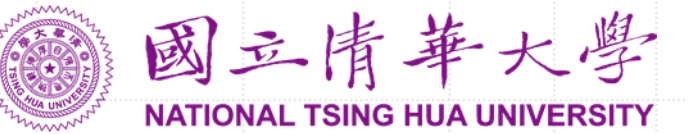

| 請問您是否同意推薦以下申請人?    |               |                                        | 7 您願意推薦申請人                     | 來就讀本校嗎? |             |             |
|--------------------|---------------|----------------------------------------|--------------------------------|---------|-------------|-------------|
| 姓名                 |               |                                        |                                |         |             |             |
| 申請學校               | 國立清華大學        |                                        | ●極力推薦 ○推薦                      |         |             |             |
|                    | 同音性蓝          | 一一一一一一一一一一一一一一一一一一一一一一一一一一一一一一一一一一一一一一 | ○勉強推薦<br>○ <b>天</b> 推薦 → 請說明珊中 |         |             |             |
| 推薦人線上填上推薦函         | 回忌推薦          | 小问息推薦                                  |                                | 填寫      | 後務請先點選[暫存   | <b>Ē</b> ]  |
| *希望您能撥冗詳實填寫下方推薦    | 言,以利本校進行審核作業。 |                                        |                                |         | 暫存          | 預覽          |
| 1. 心兴中萌入的崩除?       |               |                                        |                                |         |             | 1           |
| ○ 高中校長             |               | 7. 纥                                   | 您願意推薦申請人來就讀                    | 賣本校嗎?   |             |             |
| ○ 高中導師(任教科目(20字元)) |               | ● ħ<br>○ ł                             | 亟力推薦<br>隹薦                     |         |             |             |
| 〇 高中教師(任教科目(20字元)) |               | 〇 <u>第</u>                             | 勉強推薦<br>不推薦・請說明理由              |         |             |             |
|                    |               |                                        |                                | 再點選[確認法 | 送出] · 以完成推薦 | 程序          |
| ○ 高中輔導老師           |               |                                        |                                |         | 回上一頁修改      | <b>雀認送出</b> |
| ○ 其它·請說明(20字元)     |               |                                        |                                |         |             |             |
|                    |               |                                        |                                |         |             |             |

### 4.學校推薦證明

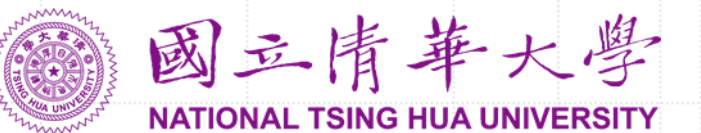

學生由就讀高中學校推薦(需具有一封校長或校長授權 之推薦信作為"學校推薦證明"),師長僅需點擊連結 到線上上傳文件,無須登入本招生報名系統註冊帳號。

### 推薦人收到推薦填寫通知(中英雙語)

[NTHU] Link for Verification from School of Application System for Overseas Chinese Students 學校推薦證 D 明填寫連結 W件厘×

國立清華大學僑生及港澳生單招網路報名系統 <nthu.intldegreeadmission@gmail.com> 寄給我 ▼

You are receiving this message from National Tsing Hua University because CHENG YICHEN has chosen you to provide a verification from school. The following is his/her personal informa

Program: Separation Program for Overseas Students and Students from Hong Kong and Macao

Degree: Undergraduate

If you would like to serve as his/her recommender, please click on the following link and complete the process by Sep 20, 2024, 17:00:00. https://oga-ocsapply.vm.nthu.edu.tw/recommendoversea/school/index/rid/7ec6ae44a881fb1f58a8b9fb28e56b3b

Thank you for your cooperation.

點選連結上傳推薦信

下午3:03 (0 分鐘前)

☆

0.

Should you have any question, please contact Division of General Affairs, Office of Global Affairs. Email: <u>itc@my.nthu.edu.tw</u>

Please Note: This message is automatically sent by system, please do not reply directly!

# 4.學校推薦證明

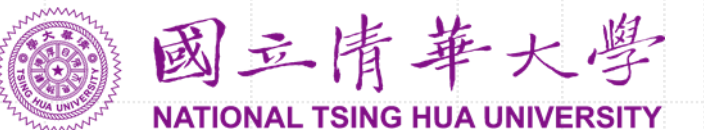

點選連結上傳推薦信

### 線上推薦信內容

### 學校推薦證明需為校長署名之推薦信(格式不限),統一由校長或其授權之學校師長上傳

學校推薦證明

上傳

確認送出

### 5.預覽申請表/個人資料表

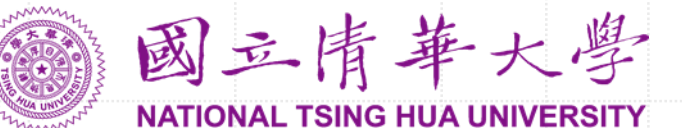

| 送出                 |                 |              |             |      |  |  | ☆ 回首頁 |
|--------------------|-----------------|--------------|-------------|------|--|--|-------|
| <br>走上山<br>請確認下列資; | 料無誤後送出申詞        | <b>4</b> ] 0 |             |      |  |  |       |
| 報名資料               |                 |              |             |      |  |  |       |
|                    | 報名流水號 O10920002 |              |             |      |  |  |       |
|                    |                 |              |             |      |  |  |       |
| 申                  | 清表              | 個人:          | 資料表         |      |  |  |       |
| 申請系所               |                 |              |             |      |  |  |       |
| 志願序                | 學伯              | ĭ            |             | 學院系所 |  |  |       |
| 1                  | 學士              | 斑            | 工學院動力機械工程學系 |      |  |  |       |

#### 申請人資料

| 英文姓名全名 | TEST           |
|--------|----------------|
| 中文姓名全名 | 測試1            |
| 性別     | 男              |
| 牛日     | 1980 - 05 - 04 |

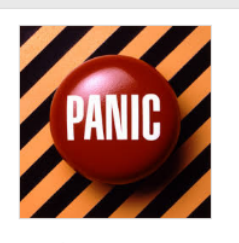

### 請確認資料是否正確·送出後無法再修改

| 申請表     |      | 個人資料表                                    |
|---------|------|------------------------------------------|
| 壹、申請人資料 |      | ▶<br>陳詞亜洋山由建/十 2                         |
| * 姓名    | 測意   | 送出後無法再修改,請確實確認申請表及個人資料表所填之資料是否無誤。        |
| 國籍      | 日才   | Cancel                                   |
| 高中學校名稱  | 東京   | 同子                                       |
| 聯络雷話    | +6 - | -6 -6 -6 -6 -6 -6 -6 -6 -6 -6 -6 -6 -6 - |

詳細檢查確認,資料一旦完成報名程序、 報名表件送達後,申請人不得以任何理由 要求更改、撤銷申請,請申請人審慎行事, 一旦完成報名程序亦不可要求更改。

確認資料無誤,送出申請

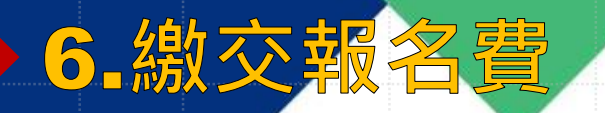

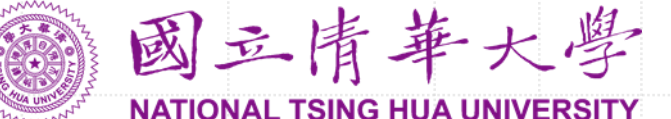

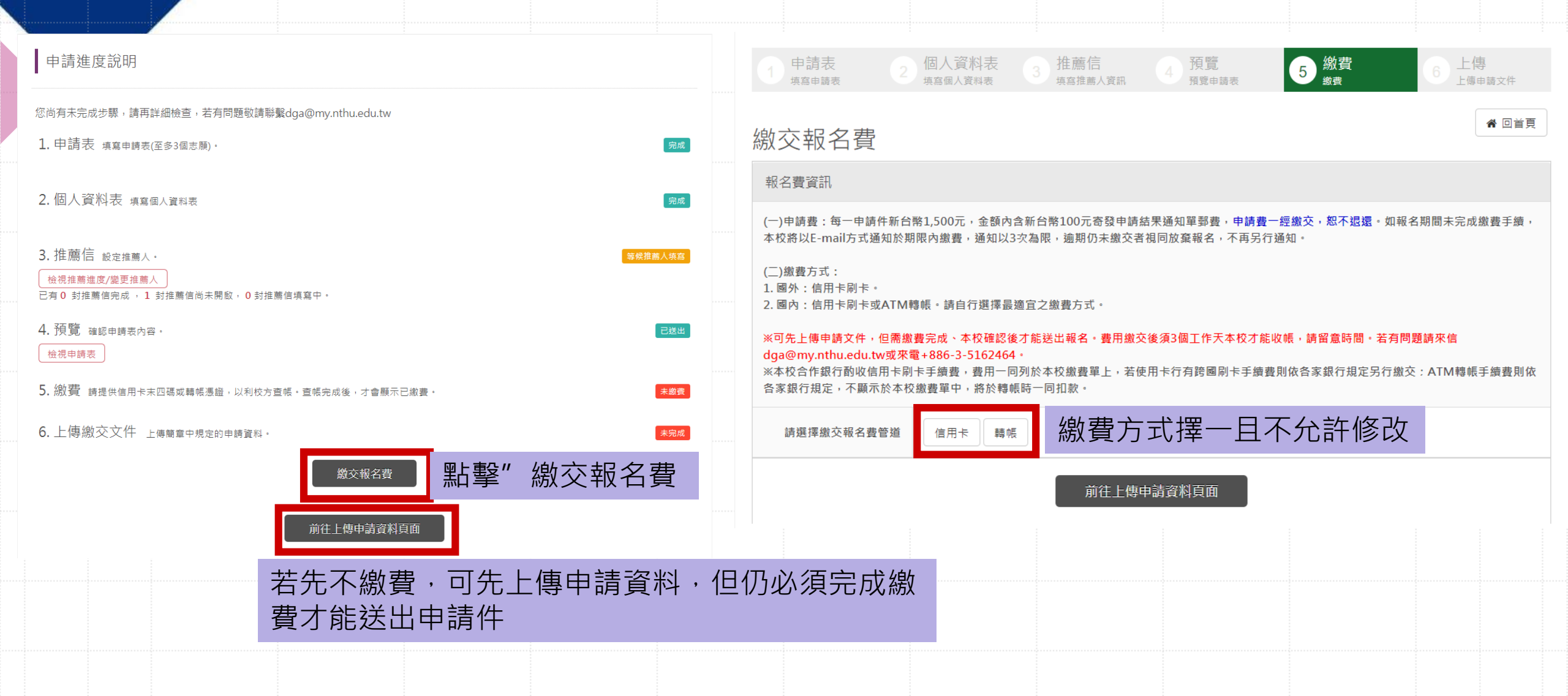

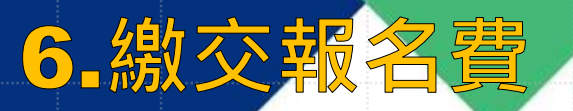

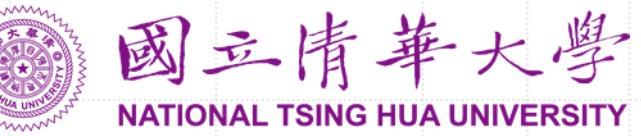

| 激交報名費                                                                                                    | <b>③</b> 臺灣銀行 BANK OF TAIWAN                                                                               |  |  |  |
|----------------------------------------------------------------------------------------------------|----------------------------------------------------------------------------------------------------|--|--|--|
| 報名費資訊                                                                                                    | 點擊"信用卡繳費"後將自動導入臺灣銀行付款介面                                                                                    |  |  |  |
| <ul> <li>(一)申請费:每一申請件新台幣1,500元,金額內含新台幣100元寄發申請結果通知單郵費,申請费一經繳交,恕不退還。如報名期間未完成繳费手續,本校將以E-mail方式通知於期限內繳费,通知以3次為限,逾期仍未繳交者視同放棄報名,不再另行通知。</li> <li>(二)繳费方式:</li> <li>1. 國外:信用卡刷卡。</li> <li>2. 國內:信用卡刷卡或ATM轉帳。請自行選擇最適宜之繳費方式。</li> <li>※本校合作銀行動收信用卡刷卡手續費,費用一同列於本校繳費單上,若使用卡行有跨國刷卡手續費則依各家銀行規定另行繳交:ATM轉帳手續費則依各家銀行規定另行繳交:ATM轉帳手續費則依各家銀行規定另行繳交:ATM轉帳手續費則依</li> </ul> |                                                                                                    |  |  |  |
| 請選擇繳交報名费管道     信用卡     轉帳       報名费金額     1500                                                                                                    | <sup>值用卡有效期限:「月」,在</sup> 動導回報名系統,<br><sup>確認付款</sup><br><sup>講務必核者</sup> <sup>開卡號及有效期限,正確後再按</sup> 請務必截下此圖 |  |  |  |
| 手續費金額     30       總金額     1530                                                                                                    |                                                                                                    |  |  |  |
|                                                                                                    | 報名費繳交結果 Pay Result                                                                                         |  |  |  |
| 信用卡繳費                                                                                                    | 訂單編號<br>Order Number 2C693D0E                                                                              |  |  |  |
| 本校合作銀行酌收信用卡刷卡手續費,若您<br>使用之卡行有跨國手續費則另行繳交。                                                                                                    | 卡別<br>Card Brand     MasterCard       卡號<br>PAN     授權金額<br>Authed Amount                                  |  |  |  |
|                                                                                                    | <sup>授權結果</sup><br>Authorized Response 成功 Success 確認授權結果為[成功]                                              |  |  |  |

| ▶ <b>6</b> . 繳交報          | 名費                                                                            | 繳交報名費                                                                                                    | 轉帳繳費                                                       | 國立情華大學<br>NATIONAL TSING HUA UNIVERSIT      | 1<br>F<br>TY |
|---------------------------|-------------------------------------------------------------------------------|----------------------------------------------------------------------------------------------------|------------------------------------------------------------|---------------------------------------------|--------------|
| 信用卡繳費                     | *申請費一經繳交,恕不退還,                                                                | 報名費資訊                                                                                                    |                                                            |                                             |              |
| 繳交報名費<br><sub>報名費資訊</sub> | <ul> <li>包含申請未完成、放棄申請、</li> <li>申請資格不符、逾期送件、溢</li> <li>繳、重複繳費、需繳等。</li> </ul> | <ul> <li>(一)申請费:每一申請件新台幣1,500元,金額內含新台幣100元寄發申請結果通知單郵費,申請费</li> <li>本校將以E-mail方式通知於期限內繳費,通知以3次為限,逾期仍未繳交者視同放棄報名,不再另行</li> <li>(二)繳費方式:</li> <li>1. 國外:信用卡刷卡。</li> </ul> |                                                            |                                             |              |
| 請選擇繳交報名費管道                |                                                                               | <ol> <li>2.國內:信用卡刷卡或ATM:<br/>※本校合作銀行酌收信用卡刷<br/>各家銀行規定,不顯示於本格</li> </ol>                                                                                               | 轉帳。請自行選擇最適宜<br>則卡手續費,費用一同列<br>交繳費單中,將於轉帳時                  | 自之繳費方式。<br> 於本校繳費單上,若使用卡行有跨國刷卡手續動<br>計一同扣款。 |              |
| 報名费金額                     | 1500                                                                          | 請選擇繳交報名費管道                                                                                                    | 信用卡 轉帳                                                     |                                             |              |
| 手續费金額                     | 30                                                                            | 報名費金額                                                                                                    | 1500                                                       |                                             |              |
| 總金額                       | 1530                                                                          | 手續費金額                                                                                                    | 0                                                          |                                             |              |
|                           | 的 裁 圖 上 傳 至 止                                                                 | 總金額                                                                                                    | 1500                                                       |                                             |              |
|                           |                                                                               | 銀行代碼                                                                                                    | 004(台灣銀行)                                                  | 列印繳費單並於繳費時間前完成                              | <u>)</u>     |
|                           |                                                                               | 匯款帳號                                                                                                    | 730183930900000                                            | 列印繳費單                                       |              |
|                           |                                                                               | 請在時間內完成繳款                                                                                                    |                                                            |                                             |              |
|                           | 前往上傳申請資料頁面                                                                    | 繳款狀態                                                                                                    | 已上傳證明                                                      |                                             |              |
| 可先上傳申請資料<br>送出申請件         | 料·但仍必須完成繳費才能                                                                  | 匯款憑證                                                                                                    | <ul> <li>審查結果:尚未審查</li> <li>選取檔案</li> <li>上傳 檢視</li> </ul> | 上傳交易明細表<br>上傳時間:2019-11-05 15:03:49         |              |

7.上傳繳交文件

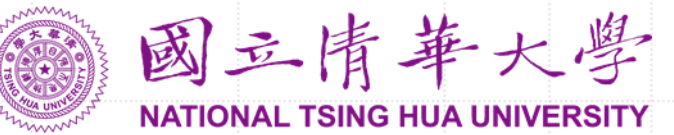

| 上傳下列各項文件,限制 PDF 格式,個別檔案請勿大於 5 MB * 為必繳文件                                             | <ol> <li>請先閱讀各上傳項目的[說明]。</li> <li>評審皆線上審閱,故文件需清晰。</li> <li>可重複上傳,但系統口會保留最後上傳的PDF</li> </ol> |  |  |
|--------------------------------------------------------------------------------------|---------------------------------------------------------------------------------------------|--|--|
| * 1. 申請表 說明 下戰並列印 上傳                                                                 | 3. 可重複工傳,但系統八首床面最後工傳的FDF<br>檔,舉例:成績單只上傳高一,發現要補件時,                                           |  |  |
| * 2. 個人資料表 說明 下戰並列印 上傳                                                               | 需將高一至高三的成績單合併為一個PDF檔再                                                                       |  |  |
| * 3. 身分證明文件 說明 上傳                                                                    |                                                                                             |  |  |
| 4. 非連續僑居中斷證明<br>說明 上傳                                                                |                                                                                             |  |  |
| * 5. 中學最後三年成績單 說明 上傳                                                                 | * 11. 香港或湊門居民報名資格確認書 說明 下戴範例權 上傳                                                            |  |  |
| 6. 切结書 說明 下載範例橫 上傳                                                                   |                                                                                             |  |  |
| *7.畢業證書影本(以同等學力資格申請者須附修業證明書) 說明 上傳                                                   | 若為港澳生,系統會自動 出現此欄位,請務以上傳。                                                                    |  |  |
| * 8. 白傳 說明 上傳                                                                        | 空白檔可於此或在全球處                                                                                 |  |  |
| * 9. 讀書計畫 說明 上傳                                                                      | 網站中下載。                                                                                      |  |  |
| 10. 其他有利申請資料<br>說明 上傳                                                                |                                                                                             |  |  |
| <ol> <li>語文或技能檢定及其他優良表現皆可上傳於此,<br/>務請先合併檔案。</li> <li>請依簡章「學系自訂條件」上傳要求之文件。</li> </ol> |                                                                                             |  |  |

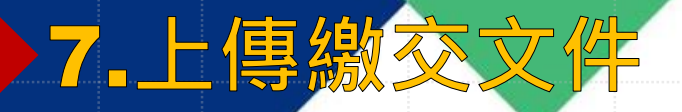

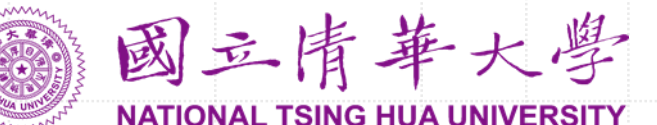

申請表和個人資料表都需要下載、列印後簽名再上傳,常發生同學掃描效果很模糊 不清,增加審查委員審視文件的困難度。為解決此問題,請列印出最後一頁的簽名 頁面,簽名掃描後再與前面的文件合併檔案上傳。

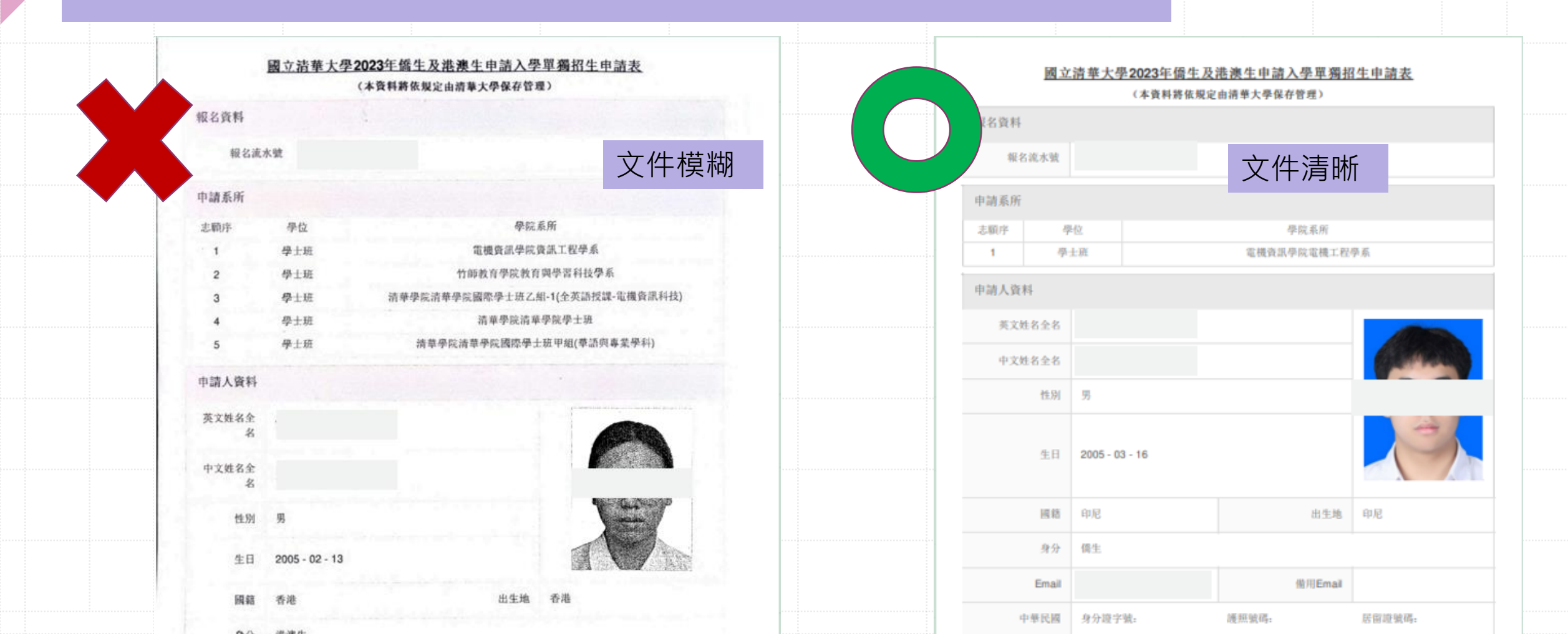

# 還有什麼要注意的事項嗎?

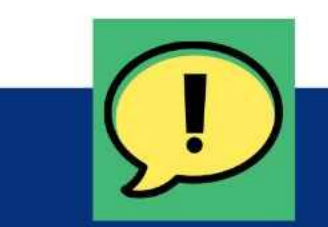

來信詢問請主動告知申請編號及姓名, 並提供問題畫面的截圖,以便盡快解決 申請問題。

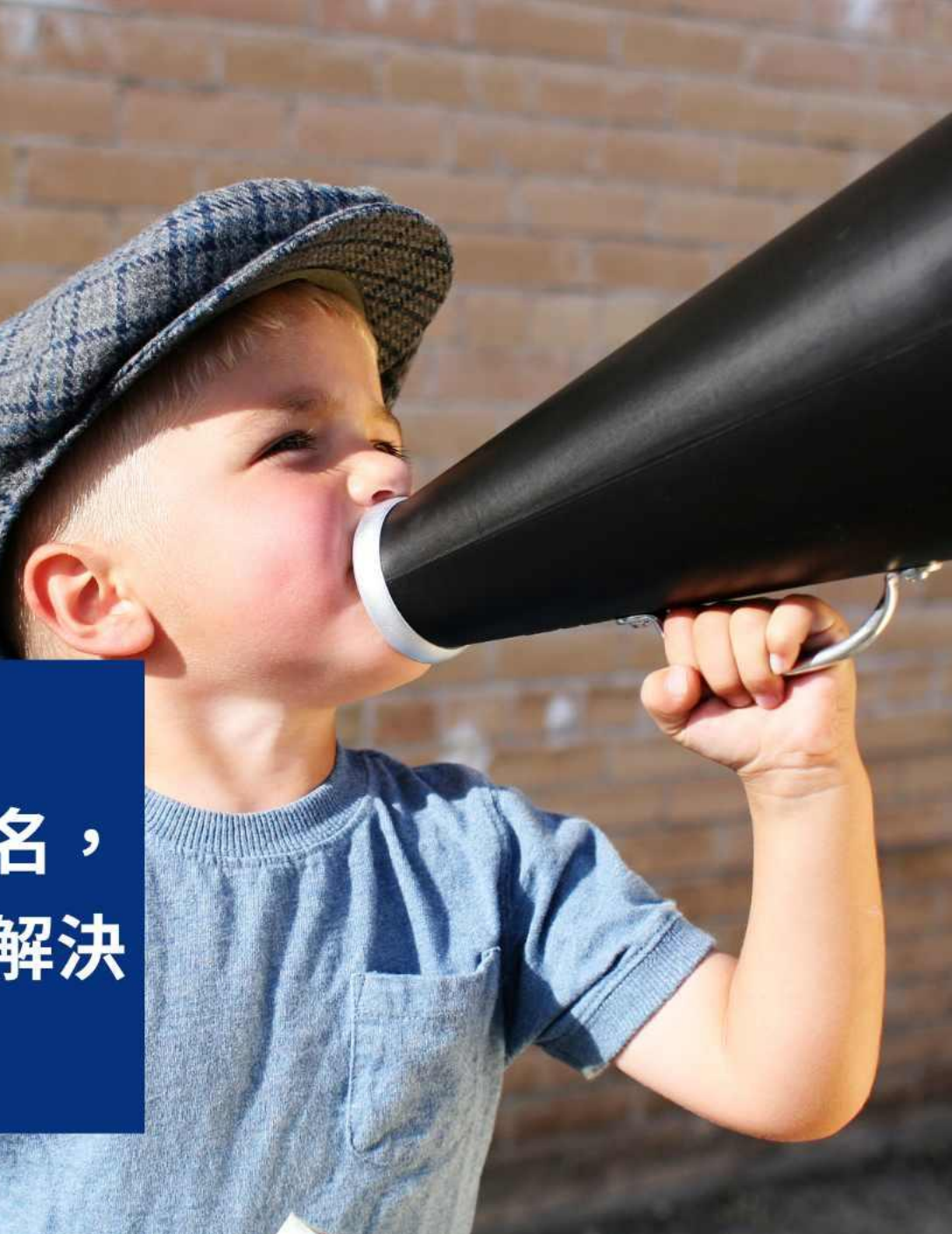